# **Pixellliser une zone dans Gimp**

Voici un tutoriel qui vous permettra de pixéliser une zone sur une photo ou une image en utilisant le logiciel Gimp. Un tutoriel qui vous permettra d'anonymiser vos documents pour les publier.

#### **10uvrir votre image**

Rendez-vous dans le menu "Fichier" de Gimp.

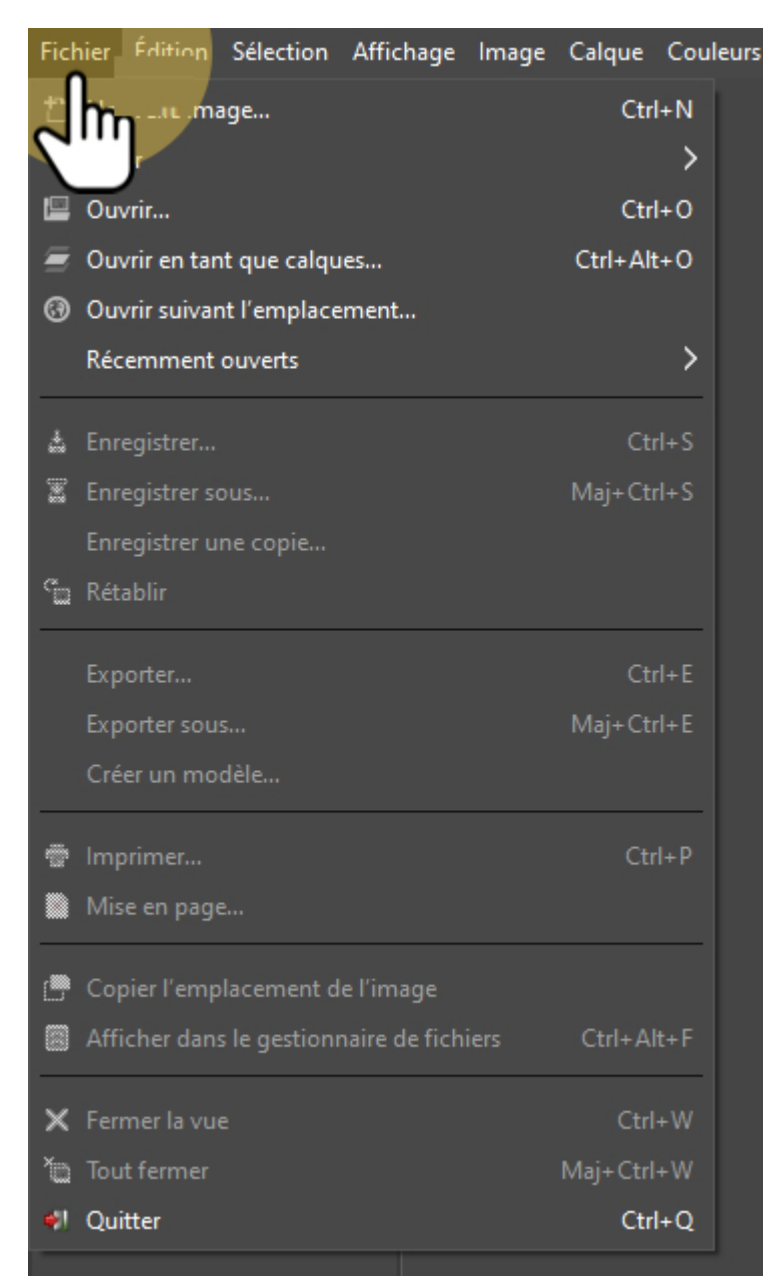

#### 1.10uverture

Sélectionnez l'option "ouvrir".

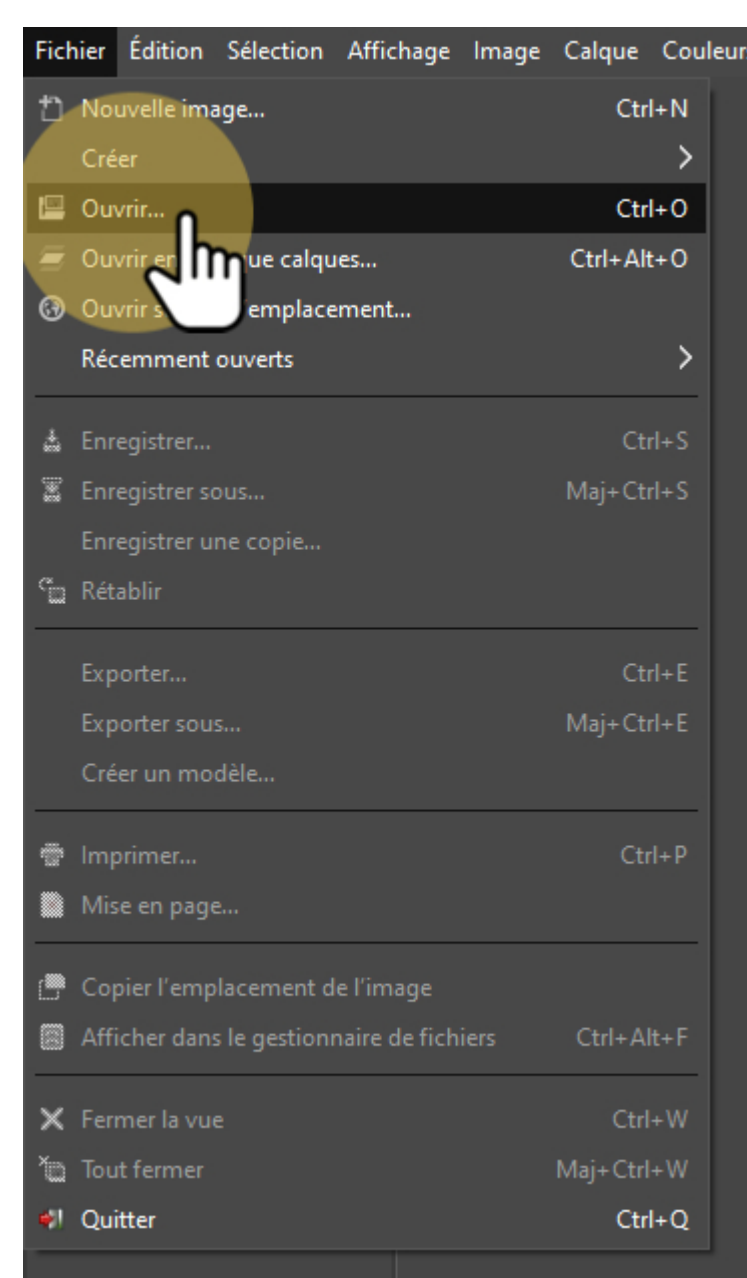

## 1.2Choix du fichier

Une fois votre fichier localisé, ouvrez-le.

| Raccourcis                 | Nom                        | Taille   | Modifié 🗸 | Aperçu                             |  |  |
|----------------------------|----------------------------|----------|-----------|------------------------------------|--|--|
| Q Rechercher               |                            |          |           | ELTA NUC                           |  |  |
| 🖹 Récemment utilis         |                            |          |           |                                    |  |  |
| 늘 vince                    |                            |          |           |                                    |  |  |
| 🛅 Bureau                   |                            |          |           | 100                                |  |  |
| 🗕 Données (E:)             |                            |          |           | Contraction of the                 |  |  |
| 늘 Windows (C:)             |                            |          |           | affiche-film-titanic.jpg           |  |  |
| 🖬 Images                   |                            |          |           | 146,5 ko                           |  |  |
| Documents                  |                            |          |           | 808 x 1200 pixels<br>RVB, 1 calque |  |  |
| 🛅 Téléchargements          |                            |          |           |                                    |  |  |
|                            | 🛛 affiche-film-titanic.jpg | 146,5 ko | 06:21     |                                    |  |  |
| + -                        |                            |          |           |                                    |  |  |
| Afficher tous les fichiers |                            |          |           |                                    |  |  |
|                            |                            |          |           |                                    |  |  |
| Aide                       |                            |          |           | Ouvrir Annuler                     |  |  |
|                            |                            |          |           | 2                                  |  |  |

### 2Sélectionner la zone

- Dans la barre d'outils, choisissez l'outil de sélection.
- En maintenant le bouton de la souris enfoncé, vous aurez la choix entre une forme elliptique ou rectangulaire.

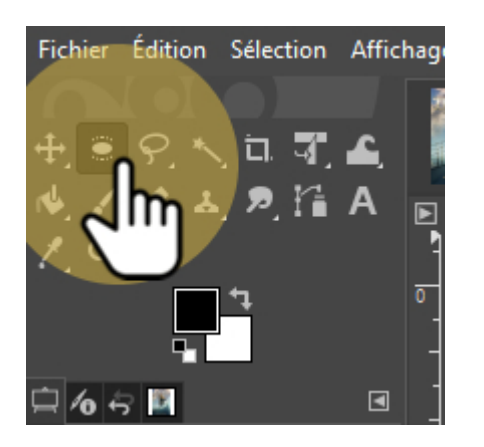

#### 2.1Déterminez la zone

- 1. Cliquez sur une extrémité de la zone à pixelliser.
- 2. Maintenez le bouton de la souris enfoncé.
- 3. Déplacez-vous jusqu'à l'autre extrémité.
- 4. Relâchez le bouton.

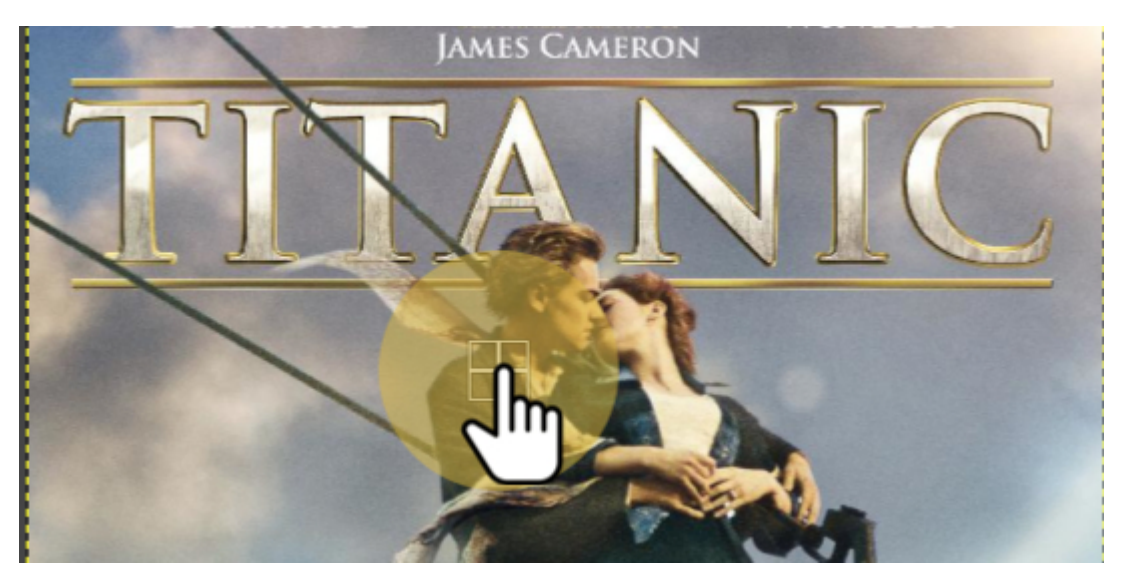

#### **3Copier-coller**

Nous allons procédé à un "copier-coller". Pour cela, rendez-vous dans le menu "édition".

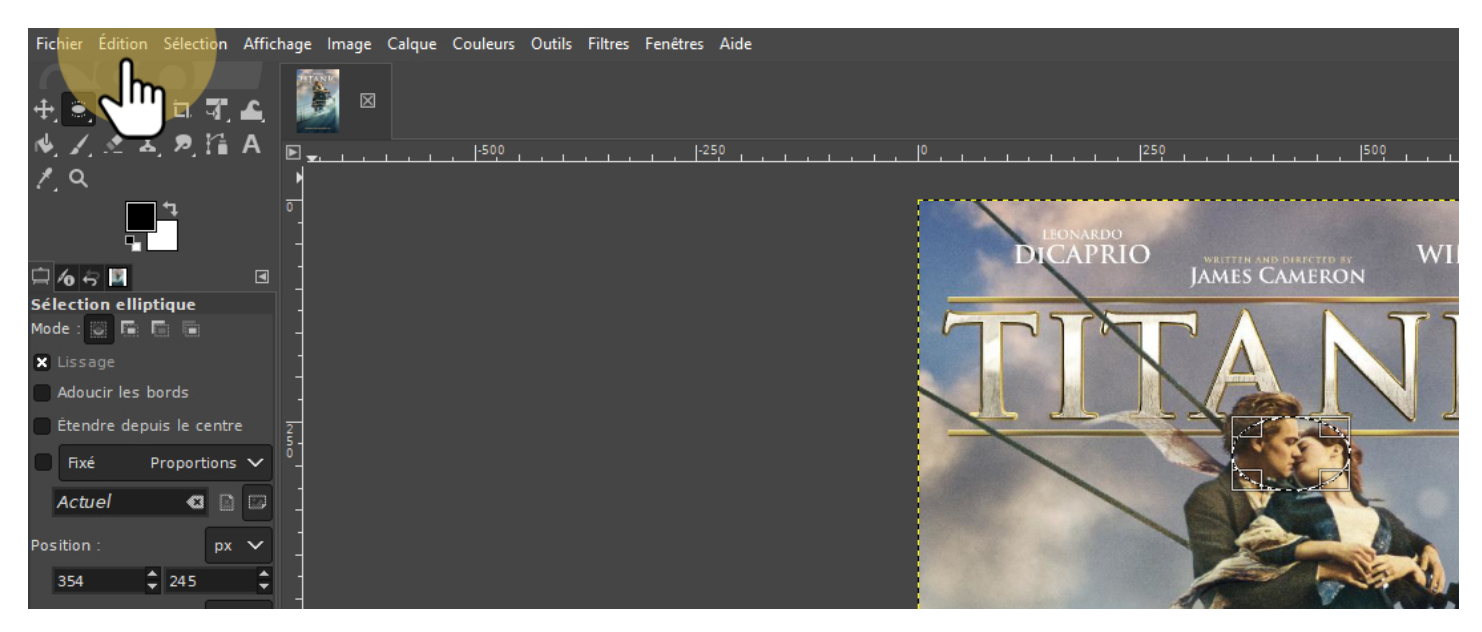

## 3.1Copier

Dans le menu édition, choisissez l'option "Copier".

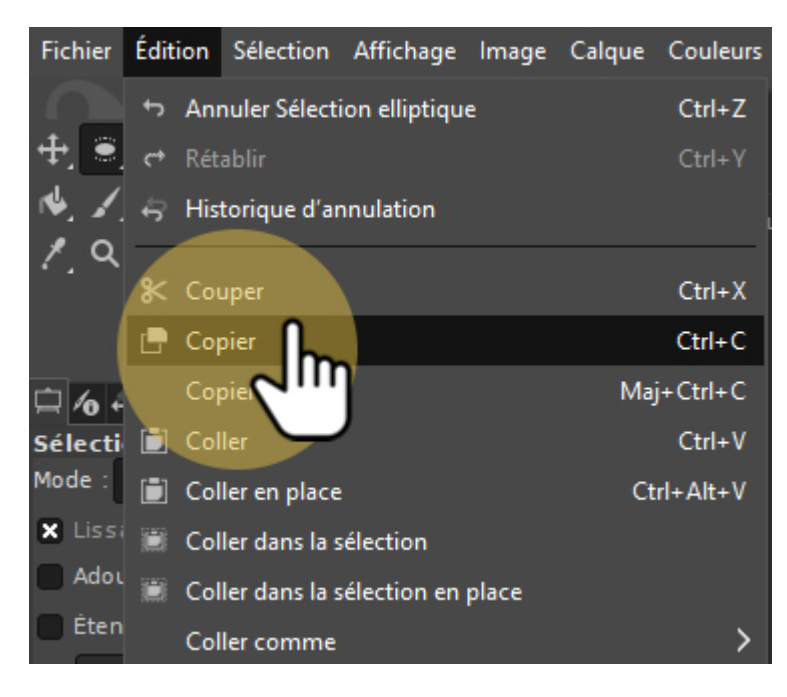

## 3.2Coller

Il faudra alors retourner une deuxième fois dans le menu "édition".

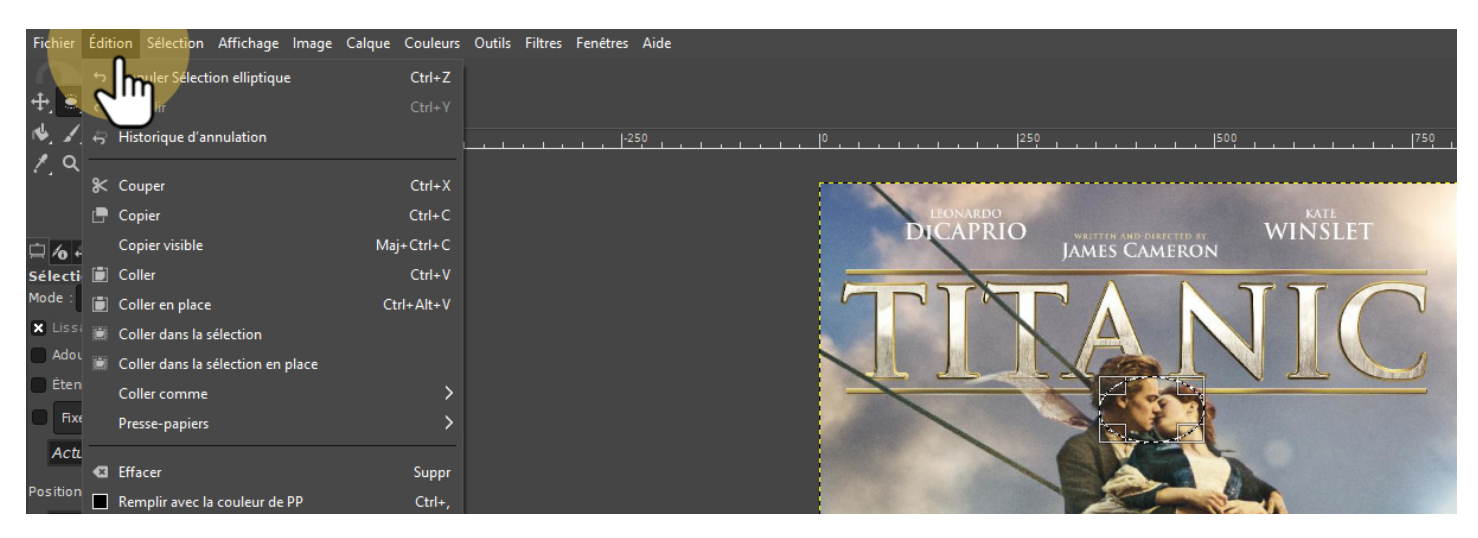

### 3.3Coller

Dans le menu édition, trouvez l'option "Coller comme" et choisissez "Nouveau calque".

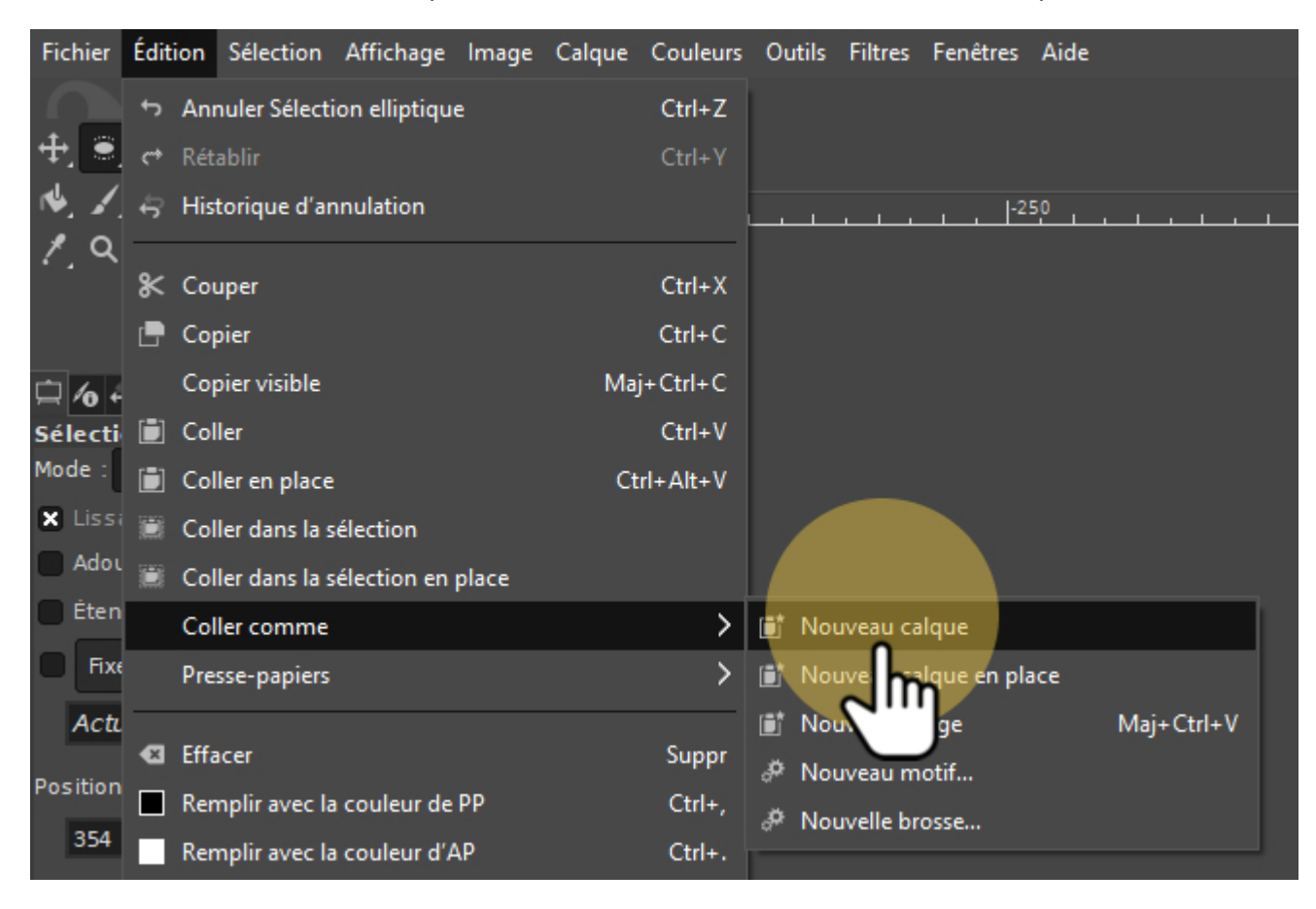

## 3.4Calque copié

Vous venez de créer un nouveau calque. C'est à dire une zone qui a été copiée au-dessus de la zone d'origine. Si vous l'avez fait correctement, vous verrez sur la droite votre "calque copié". Cliquez dessus pour vous assuré qu'il est bien sélectionné.

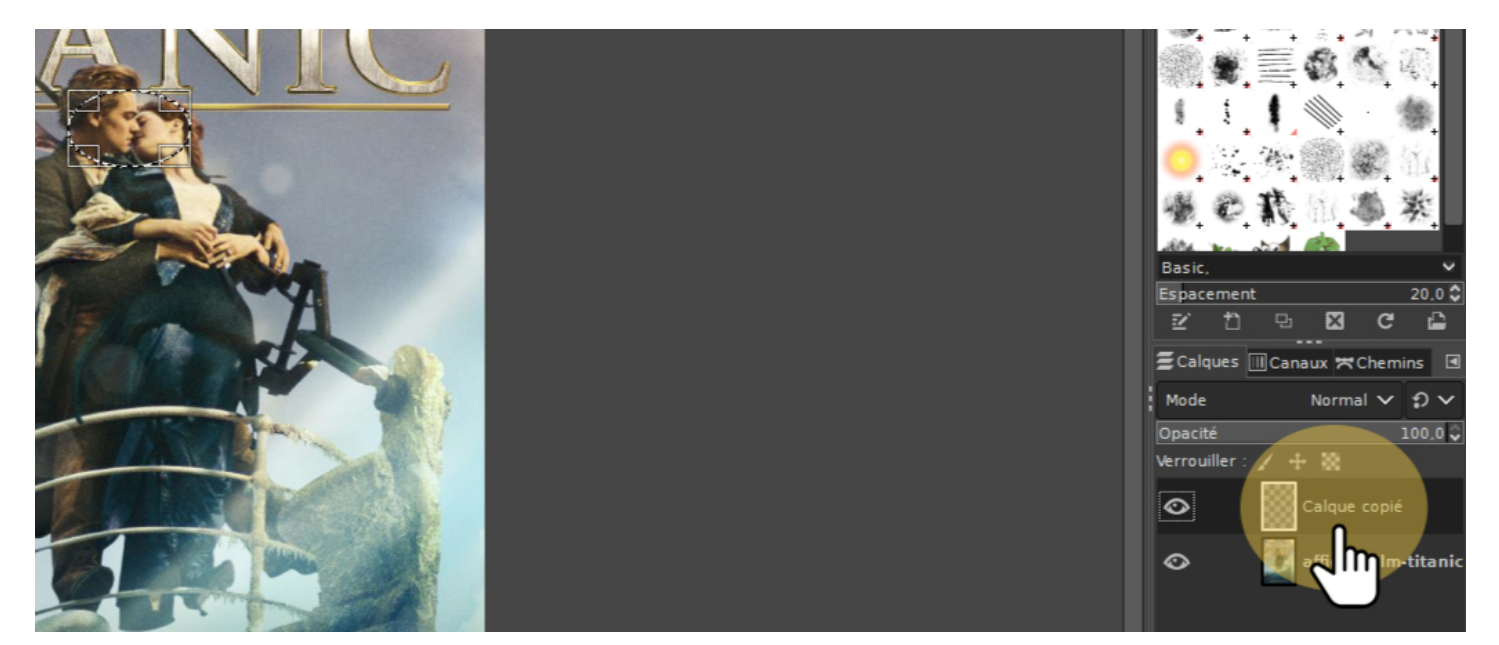

# **4Appliquer le filtre**

L'outil de pixellisation se trouve dans le menu "Filtres".

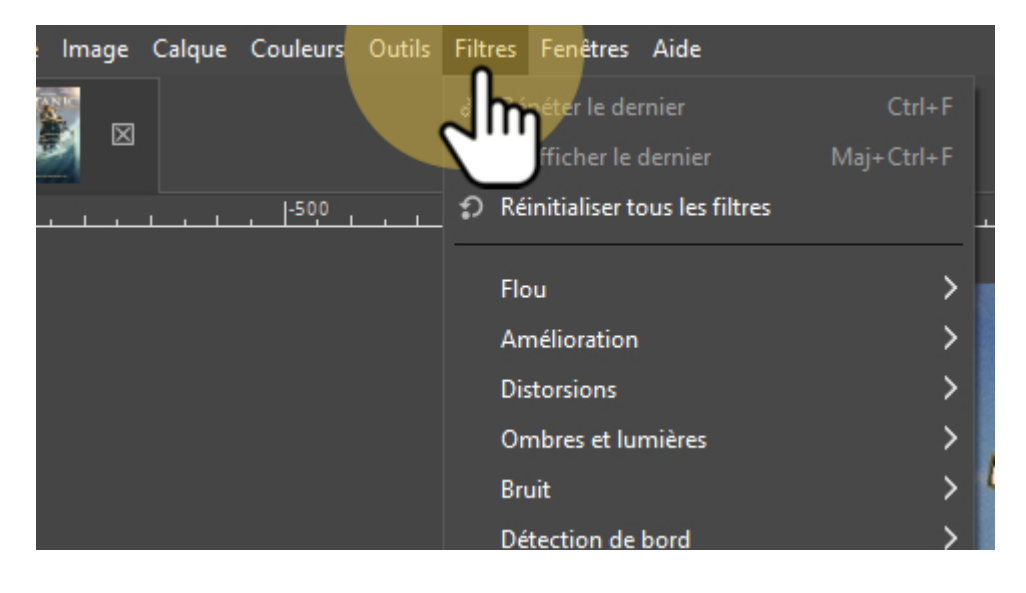

# 4.1Être dans le flou

Dans les filtres, cherchez "Flou".

| Filtr       | res Fenêtres Aide              |             |                             |
|-------------|--------------------------------|-------------|-----------------------------|
| æ           | Répéter le dernier             | Ctrl+F      |                             |
| <b>6</b> 24 | Réafficher le dernier          | Maj+Ctrl+F  |                             |
| Э           | Réinitialiser tous les filtres |             |                             |
|             |                                |             |                             |
|             | Flou                           | <b>&gt;</b> | G Flou de focus             |
|             | Amélic tion                    | >           | G Flou gaussien             |
|             | Dist                           | >           | G Flou de lentille          |
|             | Ombres et lumières             | >           | G Flou courbure moyenne     |
|             | Bruit                          | >           | G Flou médiane              |
|             | Détection de bord              | >           | G Pixéliser                 |
|             | Génériques                     | >           | G Flou gaussien sélectif    |
|             | Combiner                       | >           | G Flou variable             |
|             | Artistiques                    | >           | G Flou cinétique circulaire |
|             | Décoration                     | >           | G Flou cinétique linéaire   |
|             | Carte                          | >           | G Flou cinétique de zoom    |
|             | Rendu                          | >           | 🖉 Flou mosaïque             |
|             | Web                            | >           | 31                          |

# 4.2Au pixel près

Dans le menu "Flou", vous trouverez l'option "Pixéliser..."

| Filtr        | es Fenêtres Aide               |            |                             |
|--------------|--------------------------------|------------|-----------------------------|
| ¢,           | Répéter le dernier             | Ctrl+F     |                             |
| 1973<br>1020 | Réafficher le dernier          | Maj+Ctrl+F |                             |
| ຄ            | Réinitialiser tous les filtres |            |                             |
|              | Flou                           |            | G. Elou de fecur            |
|              | Flou                           | · · · ·    |                             |
|              | Amélioration                   | >          | G Flou gaussien             |
|              | Distorsions                    | >          | G Flou de lentille          |
|              | Ombres et lumières             | >          | G Flou courbure moyenne     |
|              | Bruit                          | <u> </u>   | G Flou médiane              |
|              | Détection de bord              | >          | G Pixéliser                 |
|              | Génériques                     | >          | G Flou gaussi               |
|              | Combiner                       | >          | G Flou varia                |
|              | Artistiques                    | >          | G Flou cinétique circulaire |
|              | Décoration                     | >          | G Flou cinétique linéaire   |
|              | Carte                          | >          | G Flou cinétique de zoom    |
|              | Rendu                          | >          | 🏕 Flou mosaïque             |
|              | Web                            | >          | 31                          |

# 4.3Adapter la pixélisation

Dans la fenêtre qui s'ouvre, il n'est pas nécessaire de modifier beaucoup de paramètres. Les plus utiles sont les rapports de taille en X et Y. Libre à vous de faire des essais.

Assurez-vous que la case "Aperçu" soit bien cochée. Afin de voir le résultats de vos modifications immédiatment.

| 💽 Pixéliser                                                              |          | ×      |
|--------------------------------------------------------------------------|----------|--------|
| <b>G Pixéliser</b><br>Calque copié-9 ([affiche-film-titanic] (importée)) |          |        |
| Préréglages :                                                            | <b>~</b> | + •    |
| Forme                                                                    | Car      | ré 🗸   |
| Largeur de bloc                                                          | 16 🗘     | ÷.     |
| Hauteur de bloc                                                          | 16 🗘     | Ψ      |
| Décalage X 0 🗘                                                           |          | ÷      |
| Décalage Y 0 🗘                                                           | <b>~</b> | Ψ.     |
| Rapport de taille en X þ                                                 | 902 🗘    | Ъ.     |
| Rapport de taille en Y 0.                                                | 902 🗘    | Ψ.     |
| Couleur d'arrière-plan                                                   |          | 4      |
| Utiliser la sélection comme entrée                                       |          | ~      |
| <ul> <li>Options de dégradé</li> </ul>                                   |          |        |
| 🗙 Aperçu 📃 D                                                             | iviser   | la vue |
| Aide Réinitialiser Valider                                               | Annu     | ler    |

## 4.4Validation

Une fois que vous êtes satisfaits de vos paramètres, il ne vous restera plus qu'à valider.

| Pixéliser                              |                                |                   |        | ×         |  |  |
|----------------------------------------|--------------------------------|-------------------|--------|-----------|--|--|
| G Pixélise<br>Calque copi              | <b>r</b><br>é-9 ([affiche-film | n-titanic] (impor | tée))  |           |  |  |
| Préréglages :                          |                                |                   | ~      | + 🖪       |  |  |
| Forme                                  |                                |                   | С      | arré 🗸    |  |  |
| Largeur de blo                         | c                              |                   | 16     | 0 7       |  |  |
| Hauteur de blo                         | c                              |                   | 16     | 0 4       |  |  |
| Décalage X                             |                                |                   | 0 🗘 💧  | . ÷       |  |  |
| Décalage Y                             |                                |                   | 00     | ς Ψ.      |  |  |
| Rapport de taille en X                 |                                |                   |        | ÷.        |  |  |
| Rapport de tai                         | 0,975                          | 0 7               |        |           |  |  |
| Couleur d'arriè                        | re-plan                        |                   | _      | 4         |  |  |
| Utiliser la sél                        | ection comme                   | entrée            |        | ~         |  |  |
| <ul> <li>Options de dégradé</li> </ul> |                                |                   |        |           |  |  |
| 🗙 Aperçu                               |                                |                   | Divise | er la vue |  |  |
| Aide                                   | Réinitialiser                  | Valider           | An     | nuler     |  |  |
|                                        |                                | 2<br>Im           |        |           |  |  |

## **5Enregister ses modifications**

Pour enregistrer les modifications, rendez-vous dans le menu "Fichier".

| Fic     | hier Édition Sélection Affichage I | lmage Calque Coul | leurs Outils Filtres | Fenêtres Aide |      |     |                      |
|---------|------------------------------------|-------------------|----------------------|---------------|------|-----|----------------------|
| t)<br>S | melle image                        | Ctrl+N            |                      |               |      |     |                      |
|         | Ouvrir                             | Ctrl+O            | <u> </u>             | -250          |      | 250 |                      |
| 5       | Ouvrir en tant que calques         | Ctrl+Alt+O        |                      |               |      |     |                      |
| 0       | Ouvrir suivant l'emplacement       |                   |                      |               |      |     |                      |
| _       | Récemment ouverts                  | >                 |                      |               | D    |     | TTEN AND DIRECTED BY |
| Ŧ       | Enregistrer                        | Ctrl+S            |                      |               |      |     |                      |
| ł       | Enregistrer sous                   | Maj+Ctrl+S        |                      |               |      |     |                      |
|         | Enregistrer une copie              |                   |                      |               |      |     | $\Delta$             |
| °       | Rétablir                           |                   |                      |               |      |     |                      |
|         | Écraser affiche-film-titanic.jpg   |                   |                      |               |      |     |                      |
|         | Exporter sous                      | Maj+Ctrl+E        |                      |               | 1986 |     | W-all                |
|         | Créer un modèle                    |                   |                      |               |      |     |                      |

# 5.1Écraser ou exporter...

Vous aurez alors le choix :

- Vous pouvez décider d'écraser l'image d'origine. Cela signifiera que l'image originale n'existera plus et que vous n'aurez que l'image pixélisée.
- Vous pouvez "Exporter sous..." pour obtenir une deuxième image, en plus de l'originale.

Attention : si vous choisissez l'option "enregistrer", cela va enregistrer votre fichier dans un format que seul Gimp pourra ouvrir : il s'agit d'un fichier qui conservera toutes les manipulations que vous aurez faites.

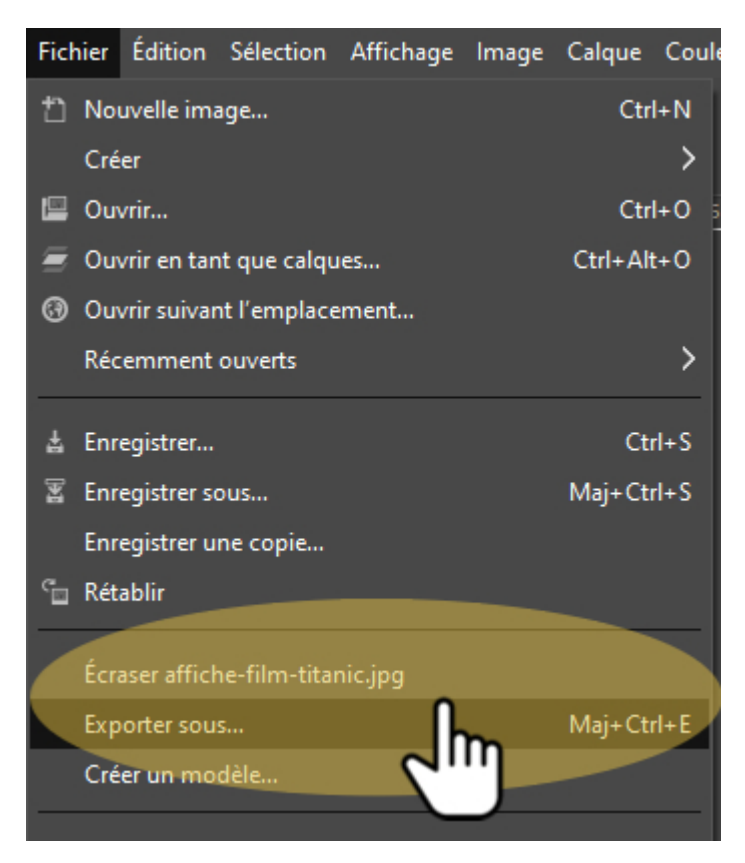

#### 5.2Qualité de l'image

Gimp ouvrira alors une fenêtre pour paramétrer diverses options de votre image. Globalement, vous pouvez laisser tous les paramètres tels quels... Validez avec le bouton "Exporter".

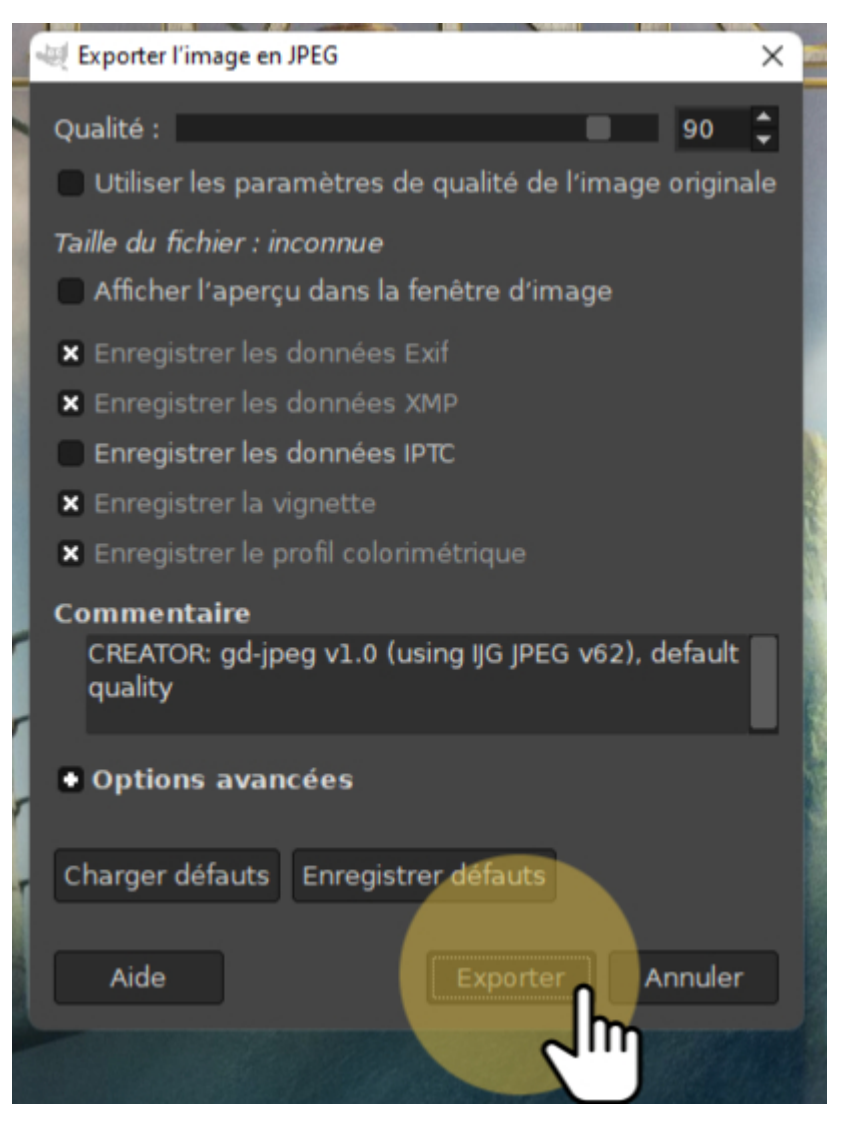